## Comment télécharger les candidatures et les rapports soumis depuis le portail des bénéficiaires de McKnight

- 1) Connectez-vous à votre compte ici.
- 2) Pour accéder aux candidatures, cliquez sur l'onglet « Candidatures ».
- 3) En bas à droite de la page, vous verrez un menu déroulant indiquant les types de candidatures.
  - a. Cliquez sur la flèche du menu déroulant et sélectionnez « Candidatures soumises ».

| 2                                                                                     | McKNIG                                                                            | GHT FOUNDATI                     | ION           |                            |                                              |                                      |
|---------------------------------------------------------------------------------------|-----------------------------------------------------------------------------------|----------------------------------|---------------|----------------------------|----------------------------------------------|--------------------------------------|
| Accounter moeller@mcknight.org   Change Ema<br>Last Let 7 5/12/2025 4:53 PM GMT-04:00 | I/Password                                                                        |                                  |               |                            | Communications Guidelines   Sign             | up for Updates   Questions?   Logout |
| Applications Requirements                                                             |                                                                                   |                                  |               |                            |                                              |                                      |
| Applications                                                                          |                                                                                   |                                  |               |                            |                                              |                                      |
| This area is where you will manage your in progr                                      | ess and submitted applications.                                                   |                                  |               |                            |                                              |                                      |
| If you want to start a <b>new</b> application, either click                           | c on "Apply" under the relevant grant program's Program Guidelines page on McI    | Knight's website -or- follow the | e link provid | ed in your invitation ema  | il (application process varies by program).  |                                      |
| McKnight staff cannot see or review your In                                           | Progress application.                                                             |                                  |               |                            |                                              |                                      |
| All required fields and/or required attachme                                          | nts must be completed before you can submit your application.                     |                                  |               |                            |                                              |                                      |
| 1. Select In Progress Applications or Submitted Ap                                    | pplications from the drop down menu at the right of the screen.                   |                                  |               |                            |                                              |                                      |
| 2. Selecting In Progress Applications allows you to                                   | email and/or open and continue working on your application.                       |                                  |               |                            |                                              |                                      |
| 3. Selecting Submitted Applications allows you to                                     | open (to view or print) and/or email the applications you have successfully subm  | nitted.                          |               |                            |                                              | 3                                    |
| 4. In progress applications will automatically delet                                  | e from your account after 90 days. To delete an in progress application yourself, | , select the garbage can under   | Action.       |                            |                                              |                                      |
| ACCOUNT OWNERS: Owners have exclusive righ<br>remains until the Owner removes it.     | ts to edit, save, or submit applications. Owners can also grant read-only access  | to "Viewers" by selecting the I  | Manage Viev   | vers icon under Action. Vi | ewers must have (or create) an account befor | e gaining access. Viewer             |
|                                                                                       |                                                                                   |                                  |               |                            |                                              | Show In Progress Applications 🗸      |
|                                                                                       |                                                                                   |                                  |               |                            |                                              | Hide Viewer Only Applications        |
| Application Name                                                                      | Project Title                                                                     | Requested                        | ID            | Last Updated               | My Role                                      | Action                               |
| Arts and Culture Application                                                          |                                                                                   |                                  | 58377         | 5/12/2025                  | Owner                                        | o° 🗊 📼                               |
|                                                                                       |                                                                                   |                                  |               |                            |                                              |                                      |

5

4) Pour consulter une candidature, cliquez sur le nom de la candidature pour l'ouvrir.

## a. Imprimez-la au format PDF pour l'enregistrer.

5) Pour envoyer une copie de la candidature par e-mail à vous-même ou à quelqu'un d'autre, cliquez sur l'icône d'enveloppe tout à droite. Voir l'étape 9 ci-dessous pour plus de détails.

- 6) Pour accéder aux rapports, cliquez sur l'onglet « Exigences ».
- 7) Un menu déroulant en bas à droite de la page affiche les types d'exigences.
  - a. Cliquez sur la flèche du menu et sélectionnez « Exigences soumises ».
- 8) Pour consulter un rapport soumis, cliquez sur son nom pour l'ouvrir.
  - a. Imprimez-le au format PDF pour l'enregistrer.

| 6<br>Account: ymoeller@r tright.org   C                               | Change Email/Password                                                                                                    | Wcł                                          | KNIGHT FOUN                                                                                                    | DATION                  | Cor                                 | nmunications Guidelines   1 | Sign up for Updates   Questions?   Logout |
|-----------------------------------------------------------------------|----------------------------------------------------------------------------------------------------|----------------------------------------------|----------------------------------------------------------------------------------------------------|-------------------------|-------------------------------------|-----------------------------|-------------------------------------------|
| Last Log In: 5/12/20                                                  | 04:00                                                                                                    |                                              |                                                                                                    |                         |                                     |                             |                                           |
| Applications Requirements                                             |                                                                                                    |                                              |                                                                                                    |                         |                                     |                             |                                           |
| Requirements                                                          |                                                                                                    |                                              |                                                                                                    |                         |                                     |                             |                                           |
| This area is where you will manage yo                                 | ur new, in progress, and submitted gra                                                                                                   | nt reporting requirements.                   |                                                                                                    |                         |                                     |                             |                                           |
| McKnight staff cannot see or revie                                    | w your New or In Progress require                                                                                                    | ment.                                        |                                                                                                    |                         |                                     |                             |                                           |
| All required fields and/or required                                   | attachments must be completed b                                                                                                    | efore you can submit your requirement.       |                                                                                                    |                         |                                     |                             |                                           |
| 1. Select New Requirements, In Progre                                 | ess Requirements, or Submitted Requir                                                                                                    | ements from the drop down menu at the right  | t of the screen.                                                                                               |                         |                                     |                             |                                           |
| 2. Selecting New Requirements allows                                  | you to email, view, and/or start working                                                                                                 | ng on new requirement forms that have been   | posted to your account.                                                                                        |                         |                                     |                             | 7                                         |
| 3. Selecting In Progress Requirements                                 | 3. Selecting In Progress Requirements allows you to email and/or open and continue working on your requirement.                          |                                              |                                                                                                    |                         |                                     |                             |                                           |
| 4. Selecting Submitted Requirements a                                 | 4. Selecting Submitted Requirements allows you to open (to view or print) and/or email the requirements you have successfully submitted. |                                              |                                                                                                    |                         |                                     |                             |                                           |
| ACCOUNT OWNERS: Owners have ex<br>remains until the Owner removes it. | clusive rights to edit, save, or submit r                                                                                                | requirements. Owners can also grant read-onl | ly access to "Viewers" by sel                                                                                  | ecting the Manage Viewe | ers icon under Action. Viewers must | have (or create) an accoun  | t before gaining access. View access      |
|                                                                       |                                                                                                    |                                              |                                                                                                    |                         |                                     |                             | Show New Requirements 🗸                   |
|                                                                       |                                                                                                    |                                              |                                                                                                    |                         |                                     |                             | Hide Viewer Only Requirements             |
| n                                                                     |                                                                                                    |                                              | 1990 and 1990 and 1990 and 1990 and 1990 and 1990 and 1990 and 1990 and 1990 and 1990 and 1990 and 1990 and 19 | 175165                  |                                     |                             |                                           |
| Form Name                                                             | Project Title                                                                                                    | Туре                                         | ID                                                                                                    | Due                     | Updated                             | My Role                     | Action                                    |
| Financial Report                                                      | test - Val                                                                                                    | Final Report                                 | 646836                                                                                                    | 5/20/2025               | 5/13/2025                           | Owner                       | ° 루                                       |
| 8                                                                     |                                                                                                    |                                              |                                                                                                    |                         |                                     |                             | 9                                         |

- 9) Pour envoyer une copie d'une candidature ou d'un rapport par e-mail, cliquez sur l'icône d'enveloppe tout à droite.
  - a. Consultez la capture d'écran ci-dessous. Renseignez votre nom. Votre adresse e-mail se remplira automatiquement.
  - b. Si vous souhaitez envoyer la copie à vous-même ou à quelqu'un d'autre, ajoutez l'adresse ou les adresses e-mail dans le champ « Destinataire ».
  - c. Si vous souhaitez recevoir une copie, assurez-vous de cocher la case « M'envoyer une copie » en bas de la page.
  - d. Cliquez sur « Envoyer ».

## MCKNIGHT FOUNDATION

## Send E-mail

| *Your Name           |                                                                                                    |
|----------------------|----------------------------------------------------------------------------------------------------|
| *Your E-mail         | 7                                                                                                    |
| *Recipient E-mail(s) |                                                                                                    |
|                      | To send to multiple e-mail recipients, separate e-mail addresses with commas. A<br>maximum of 10 recipients is allowed. |
| *Subject             | Copy of McKnight Submission Application                                                                                 |
| Message              |                                                                                                    |
|                      |                                                                                                    |
|                      |                                                                                                    |
|                      |                                                                                                    |
|                      |                                                                                                    |
|                      |                                                                                                    |
|                      |                                                                                                    |
|                      |                                                                                                    |
|                      | Manianuar (5000) - base base                                                                                            |
|                      | *Required                                                                                                    |
| Send me a copy       |                                                                                                    |
|                      | Submit Cancel                                                                                                    |
|                      |                                                                                                    |
|                      |                                                                                                    |
|                      |                                                                                                    |

10) L'e-mail contiendra une pièce jointe au format .html, qui est une copie de votre candidature ou de votre rapport. Vous pouvez enregistrer ce fichier ou l'ouvrir dans votre navigateur, puis l'imprimer en PDF pour le sauvegarder.